## Postfach- und Kalenderberechtigungen verwalten

## 05.05.2024 15:47:01

## FAQ-Artikel-Ausdruck

| Kategorie:                                                                                                    | Anwendungen::Microsoft Exchange                                                                                                    | Bewertungen:           | 0                     |  |
|----------------------------------------------------------------------------------------------------|----------------------------------------------------------------------------------------------------|------------------------|-----------------------|--|
| Status:                                                                                                    | öffentlich (Alle)                                                                                                    | Ergebnis:              | 0.00 %                |  |
| Sprache:                                                                                                    | de                                                                                                    | Letzte Aktualisierung: | 10:54:30 - 17.10.2016 |  |
|                                                                                                    |                                                                                                    |                        |                       |  |
| Symptom (öffentlich)                                                                                                    |                                                                                                    |                        |                       |  |
| Andere Personen sollen Ihre Kalendertermine einsehen bzw. bearbeiten oder<br>E-Mails in Ihrem Postfach lesen bzw. darüber versenden können.                                                                                                    |                                                                                                    |                        |                       |  |
| Problem (öffentlich)                                                                                                    |                                                                                                    |                        |                       |  |
| Sie möchten Ihr Postfach o<br>freigeben.                                                                                                    | oder Ihren Kalender für andere Exchange-Nutzer                                                                                                    |                        |                       |  |
| Lösung (öffentlich)                                                                                                    |                                                                                                    |                        |                       |  |
| Unter Outlook:                                                                                                    |                                                                                                    |                        |                       |  |
| Postfach freigeben:<br>In der Ansicht E-Mailklicken Sie mit der rechten Maustaste auf das Konto bzw.<br>den Ordner, den Sie freigeben möchten (linkes Seitenmenü) und wählen<br>Eigenschaften. Im sich öffnenden Fenster wählen Sie den Reiter Berechtigungen,<br>fügen den entsprechend zu berechtigenden Exchange-Nutzer hinzu und stellen<br>seine Berechtigungsdetails ein. |                                                                                                    |                        |                       |  |
| Kalender freigeben:<br>In der Ansicht Kalenderklicken Sie mit der rechten Maustaste auf den Kalender,<br>den Sie freigeben möchten (linkes Seitenmenü) und wählen Eigenschaften. Im<br>sich öffnenden Fenster wählen Sie den Reiter Berechtigungen, fügen den<br>entsprechend zu berechtigenden Exchange-Nutzer hinzu und stellen seine<br>Berechtigungsdetails ein.            |                                                                                                    |                        |                       |  |
| Unter OWA:                                                                                                    |                                                                                                    |                        |                       |  |
| Kalender freigeben:<br>In der Ansicht Kalender kli<br>Kalender, den Sie freigebe<br>Freigeben/Diesen Kalende<br>ändern Im sich öffnende<br>berechtigenden Exchange<br>ein.                                                                                                    | cken Sie mit der rechten Maustaste auf den<br>n möchten (linkes Seitenmenü) und wählen<br>r freigebenbzw. Freigeben/Freigabeberechtigungen<br>en Fenster fügen Sie den entsprechend zu<br>-Nutzer hinzu und stellen seine Berechtigungsdetails |                        |                       |  |
|                                                                                                    |                                                                                                    |                        |                       |  |